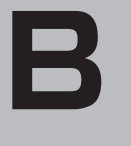

おぼえておきたい基本操作

# おぼえておきたい基本操作

| 動作の種類と制限について          | ······B4   |
|-----------------------|------------|
| 動作の種類について             |            |
| 動作の種類による制限            | B-5        |
| 走行中の操作制限について          | ······B-6  |
| 車動作時の走行状態による制限        | B-6        |
| 地図画面を表示する             | ······B-7  |
| 本機の電源を入れる             | ······ B-7 |
| 本機の電源を切る              | B-8        |
| 現在地表示について             | B-8        |
| NAVIモード/AVモードの切り換えについ | с…B-9      |
| NAVIモードから他のモードに切り換える… | B-9        |
| 他のモードからNAVIモードに切り換える… | B-9        |
| 音楽/音声の再生を止めてNAVIモードに  |            |
| 切り換える                 | ····· B-10 |
| 地図を拡大/縮小する            | ····· B-11 |
| 地図画面の見かた              | ·····B-12  |
| 画面の操作ボタンについて          | ····· B-12 |
| 画面の表示内容について           | ····· B-13 |
| 3D 地図画面について           | ····· B-14 |
| 現在地を表示する              | ····· B-15 |
| 現在地の補正について            | ····· B-15 |
| 地図表示(方位)を切り換える        | ····· B-16 |
| 地図スクロール(地図を動かす)       | ····· B-18 |
| 地図スクロール               | ····· B-18 |
| 微調整をする                | B-20       |
|                       |            |

各部のなまえとはたらき………B-2

|                      | B-51     |
|----------------------|----------|
| メニュー画面/設定メニューを表示させる  | … B-21   |
| 各メニュー一覧について          | ··· B-22 |
| 設定を終える               | … B-23   |
| クイックメニューについて         | ··· B-24 |
| 設定メニューについて           | ··· B-25 |
| 自宅を登録する              | ··В-26   |
| 地点を登録する              | ··В-29   |
| 登録地点について             | ··· B-30 |
| 目的地に設定する             | ··В-З1   |
| 全ルート画面について           | ··· B-32 |
| 現在地から自宅までのルートを探索する   | ··В-ЗЗ   |
| 現在地から目的地までのルートを探索する・ | ••B-34   |
| 右画面に地図/情報を表示する       | ··В-35   |
| 全画面表示に戻す             | ··· B-36 |
| 右画面の方位/縮尺スケールを変える    | ··· B-37 |
| 文字の入力方法について          | ··B-38   |
| 50音入力画面から文字を入力する     | ··· B-38 |
| ルーレット入力画面から文字を入力する   | ··· B-40 |
| ページ戻し/ページ送りをする       | … B-41   |
|                      |          |

## 各部のなまえとはたらき

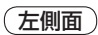

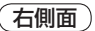

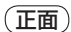

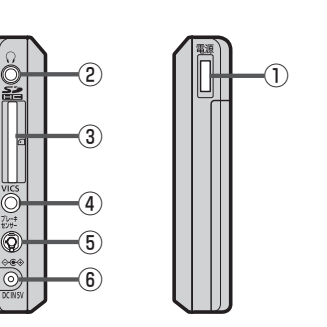

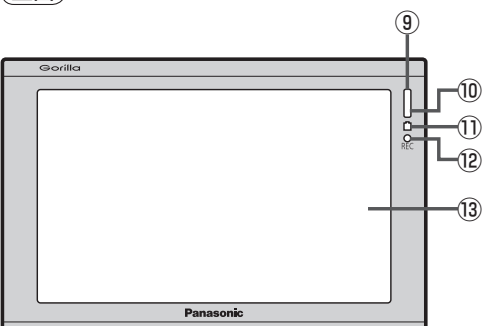

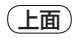

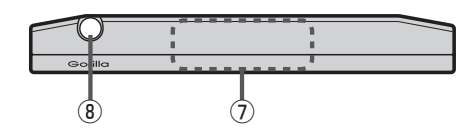

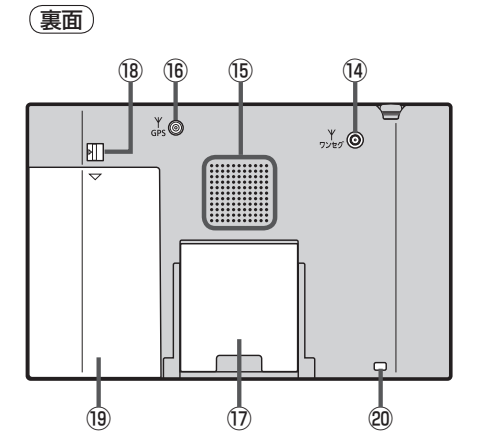

## ① \_\_\_\_\_ ボタン(電源)

- 2秒以上押すと本機の電源を入れる/切ることができます。
   「好 B-7
- 短押し(約1秒以内)すると音声はそのままで、
   画面を消すことができます。(電池動作時)
   L-9

## ②ヘッドホン端子

市販のヘッドホンを接続します。 「と」-63

③ SDメモリーカード挿入口 ぼ A-28

### ④ VICS アンテナ端子

付属のVICSアンテナを接続します。 とので取付説明書 [VICSアンテナ用]

## ⑤ ブレーキセンサー端子

別売品に同梱されているパーキングブレーキ接続 ケーブルを接続します。 「278

### ⑥ DC 入力5 V 端子

付属のシガーライターコード(12 V車対応)/付属の ACアダプターを接続します。 ほの 8、A-21、A-22

### GPSアンテナ内蔵部

GPS衛星からの電波を受信します。 **ア** A-17

## ⑧ ワンセグ用ロッドアンテナ

ワンセグを見るときに伸ばして使用します。 「」」-6 ⑨ リモコン受光部
 別売のSSDポータブルカーナビゲーション用リモコン(CA-PRSD1D)を使用して、操作することができます。
 [5] 8、L-63

### ⑩明るさセンサー受光部 ぼ L-14

## 11 充電ランプ

充電中か画面消し中かをランプの色でお知らせします。 【27 A-23、L-9

## 12 REC ランプ

テレビ(ワンセグ)を録画中は赤に点灯します。

## 13 タッチパネル部(液晶ディスプレイ)

### 14 ワンセグ用アンテナ端子

別売のワンセグ用フィルムアンテナ(CA-PDTNF26D) を接続します。 「」 8、L-63

## 15 スピーカー

## <sup>16</sup> GPS アンテナ端子

別売のGPSアンテナ(CA-PN20D)を接続します。 「278、A-19、L-63

## ⑦スタンド

🕼 A-24

## 18 電池カバーロックスイッチ

電池カバーを取り外すときにスライドさせます。 「夏」L-15

### 19 電池カバー

🕼 L-15

## 20ストラップ取付穴

市販のストラップを取り付けることができます。

※本体(タッチパネル部)のメニュー項目(ナビゲーション操作)は 「ア「NAVIメニュー画面について」B-21をご覧ください。

## 動作の種類と制限について

## 動作の種類について

## 本機では電源の種類や、付属の吸盤スタンドの取り付け状態によって、車動作・家庭動作・電池動作と動作状態が切り換わります。

| 電源の種類                     | シガーライターコード<br>(12 V車対応) | ACアダプター | リチウムイオン<br>バッテリー |
|---------------------------|-------------------------|---------|------------------|
| 本機を付属の吸盤スタンド<br>に取り付けた状態  | 車動作                     | 車動作     | 電池動作             |
| 本機を付属の吸盤スタンド<br>に取り付けない状態 | 家庭動作                    | 家庭動作    | 電池動作             |

(お知らせ

 電池動作で使用している場合、シガーライターコード(12 V車対応)または付属のACアダブター を接続すると家庭動作に切り換わり、家庭動作の状態で付属の吸盤スタンドに取り付けると車動 作に切り換わります。

車動作で使用している場合、付属の吸盤スタンドから本機を取り外しても、車動作のまま使用できます。家庭動作にするには (電源)を約2秒押して電源を切り、付属の吸盤スタンドから取り外した状態で、再度 (電源)を約2秒押して電源を入れてください。

● 付属の吸盤スタンドの取り付けにつきましては、 [査]別紙 取付説明書[スタンド用]をご覧ください。

## 動作の種類による制限

動作の種類("車動作""家庭動作""電池動作")によって、下記表のように機能が制限されます。

## ■ NAVIモードの場合

| 動作の種類          | 車動作     | 家庭動作             | 電池動作    |
|----------------|---------|------------------|---------|
| エコドライブ情報の表示    | 0       | ×                | ×       |
| マップマッチング       | 0       | 0                | 0       |
| 自動再探索*1        | 0       | 0                | 0       |
| ルート表示*1        | 0       | 0                | 0       |
| ルート案内*1        | 0       | 0                | 0       |
| ルート情報*1        | 0       | 0                | 0       |
| 交差点情報/方面看板表示   | 0       | 0                | 0       |
| 到着予想時刻表示*1     | 0       | 0                | 0       |
| □<br>定明國主二 * 〕 | 0       | 0                | 0       |
|                | (ルート距離) | (ルート距離)          | (ルート距離) |
| 音声案内*1         | 0       | 0                | 0       |
| 踏み切り案内、合流案内    | 0       | 0                | 0       |
| 画面消し(手動/自動)    | ×       | ×                | 0       |
|                | 0       | $\bigtriangleup$ | ~       |
| 103 衣小         |         | (一般情報のみ)         |         |
| バージョンアップ       | 0       | 0                | ×       |

○印…する

\*1印…ルート設定時のみ

×印…しない

## ■ AVモードの場合

|        | 動作の種類 | 車動作 | 家庭動作 | 電池動作*3 |
|--------|-------|-----|------|--------|
| 音楽再生   |       | 0   | 0    | 0      |
| テレビ視聴  | 視聴    | 0*2 | 0    | 0      |
| (ワンセグ) | 録画    | 0*2 | 0    | 0      |
| 録画番組再生 |       | 0*2 | 0    | 0      |
| 画像再生   |       | 0   | 0    | 0      |

○印…する ×印…しない \*2印…走行中は音声のみとなります。

\*3印…電池残量によって操作できない場合があります。 「行う「(充電ランプ/電池マーク)」A-23

# 走行中の操作制限について

本機を車動作で使用する場合、安全上の配慮から走行中に一部の操作や、テレビ(ワンセグ)・録画再 生の視聴などを行うことができません。走行中または停車中の判定は、GPS衛星からの情報などで 車の速度を感知して行います。(車速感応タイプ走行規制)

別売のパーキングブレーキ接続ケーブルを使用している場合は、パーキングブレーキ接続ケーブルの 走行/停車判定を優先します。

[F] 「別売品のご案内」8ページ/「動作の種類と制限について」B-4

## 車動作時の走行状態による制限

車動作時、走行状態によって下記表のように操作が制限されます。

### ■ NAVIモードの場合

| 走行状態                      | 走行中               | 停車中*1 |
|---------------------------|-------------------|-------|
| メニュー操作                    | △<br>(一部のみ操作可能)   | 0     |
| 地図スクロール                   | △<br>(短押しスクロールのみ) | 0     |
| 細街路表示(道幅3.0 m未満)          | ×                 | 0     |
| ヘッドホン(音声出力)* <sup>2</sup> | ×                 | 0     |

○印…する

×印…しない

## ■ AVモードの場合

|          | 走行状態     | 走行中                           | 停車中*1 |
|----------|----------|-------------------------------|-------|
| メニュー操作   |          | △<br>(一部のみ操作可能)               | 0     |
| テレビ視聴    | 視聴       | △* <sup>3</sup><br>(映像は表示しない) | 0     |
| (ワンセグ)   | 録画       | △* <sup>3</sup><br>(映像は表示しない) | 0     |
| 録画番組再生   |          | △* <sup>3</sup><br>(映像は表示しない) | 0     |
| ヘッドホン(A) | √音声出力)*2 | ×                             | 0     |

○印…する

×印…しない

お知らせ \*1印…別売のパーキングブレーキ接続ケーブルを接続している場合は、車のパーキングブレーキ をかけないと "停車中" と認識しません。

\*2印…ヘッドホン接続時

- \*3印…走行中は音声のみとなります。
- ●車動作でヘッドホン接続時、走行中は音声は出ません。ヘッドホンをご使用の場合は、停車してご使用ください。

## 地図画面を表示する

本機の電源を入れる

## □□□□(電源)を約2秒押す。

- ※ \_\_\_\_\_ (電源)の位置につきましては「P」「各部のなまえとはたらき」B-2を参考にしてくだ さい。
- : "ピッ"という音が鳴り、本機の電源が入ります。
- ※セキュリティコードを設定している場合は、セキュリティコード入力画面が表示され、 セキュリティコードを入力するとラストモード\*画面が表示されます。

[□ セキュリティコードが設定された状態でナビゲーションの電源を入れたとき] F-34

- \*印…NAVIモード/AVモードで、前回最後に選択していたモード画面。(お買い上げ時は NAVIモードが表示されます。)
- ※起動画面が表示されたあと、警告画面が表示されますので、警告画面の内容を確認して 確認をタッチしてください。約10秒間何も操作しないと、警告画面は消去されます。

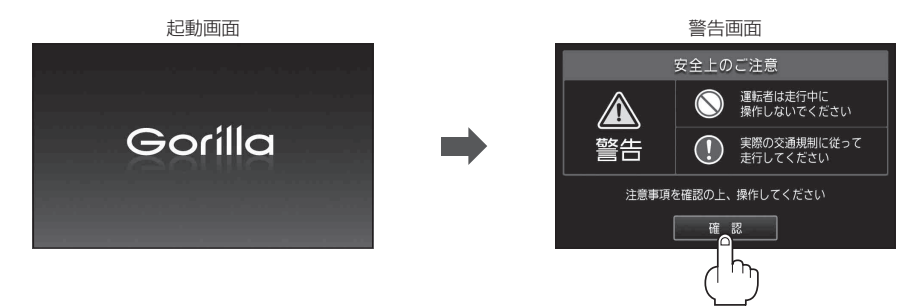

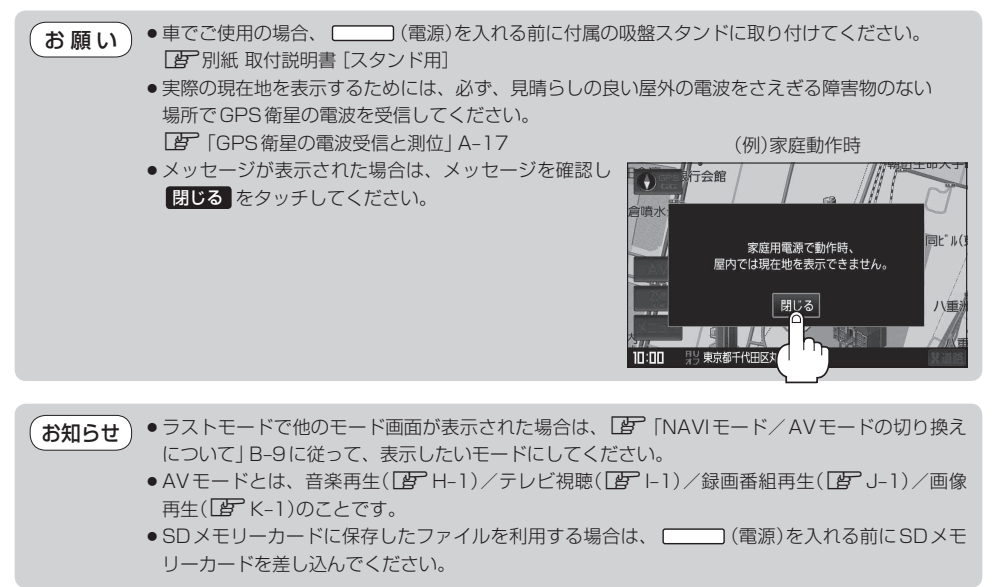

本機の電源を切る

- ※ [\_\_\_\_\_] (電源)の位置につきましては[]]「各部のなまえとはたらき]B-2を参考にしてくだ さい。
- :"ピッ"という音が鳴り、本機の電源が切れます。
- お知らせ 付属のシガーライターコード(12 V車対応)または付属のACアダブターを接続して本機を使用してい る場合、車のエンジンを切るなどしてシガーライターコードまたはACアダブターからの通電がなくな ると、自動的に本機の電源が切れ、再び通電が始まると本機の電源が入ります。ただし、電池動作時 に本機の電源を切り、通電しているシガーライターコードまたはACアダブターを接続しても自動的に 本機の電源は入りません。この場合 (電源)を約2秒押して電源を入れてください。

## 現在地表示について

 本機では、GPS衛星からの電波をGPSアンテナ内蔵部 で受信することによって、現在地を測位します。
 実際の現在地を表示してルート案内をするためには、必ず 見晴らしの良い屋外の電波をさえぎる障害物のない場所で
 GPS衛星の電波を受信してください。
 「GPS衛星の電波受信と測位」A-17
 「現在地を表示する」B-15

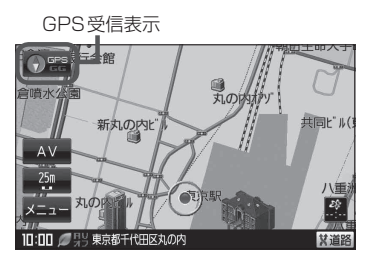

※GPSの受信状態につきましては「PF「GPSの受信状態について」」A-17をご覧ください。

● お買い上げ後、一度も現在地の測位ができていない場合は、東京駅付近を表示します。

# NAVIモード/AVモードの切り換えについて

## NAVIモード/AVモードを切り換えます。

※AVモードとは、音楽再生(『 H-1)/テレビ視聴(『 I-1)/録画番組再生(『 J-1)/画像 再生(『 K-1)のことです。

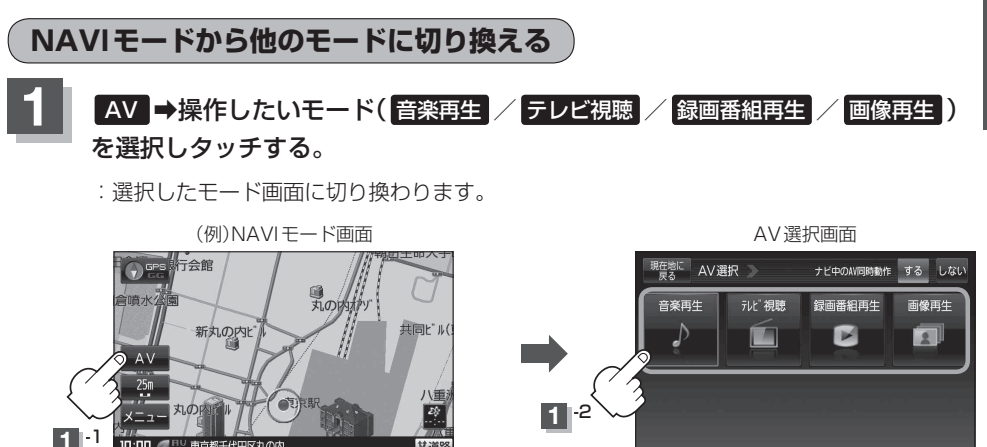

## 他のモードからNAVIモードに切り換える

他のモードからNAVIモードに切り換えたとき、ルート案内などをしながらテレビ視聴(ワンセグ)/ 録画番組再生の音声や、MP3 / WMAの音楽を聞くことができます。

※この操作はNAVI画面から操作することはできません。

NAVI画面を表示している場合は、「ア「NAVIモードから他のモードに切り換える」」上記に従って再生 させたいモードに切り換えてください。

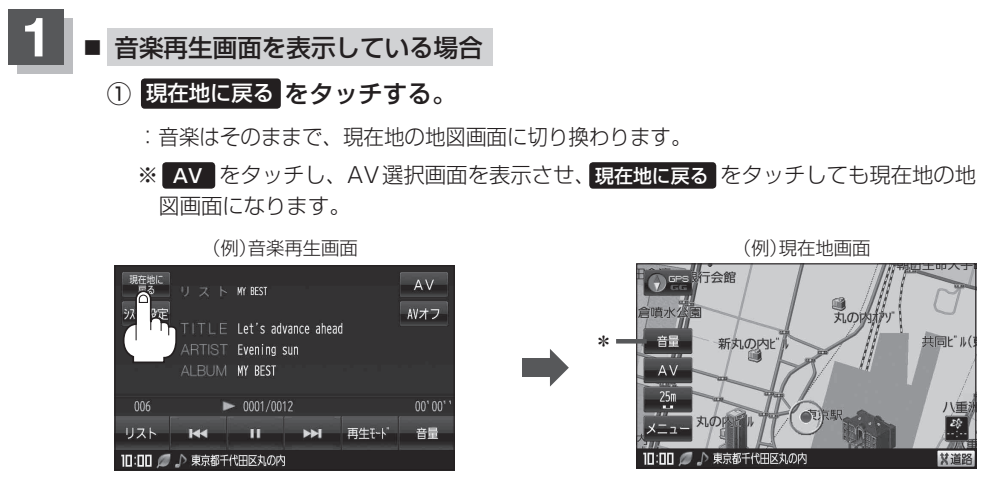

\*印… 音量 をタッチして再生している音量を変えたり、音量を一時的に消すことができます。 「お」「音量調整する」 G-11 「「音量を一時的に消す」」 G-12

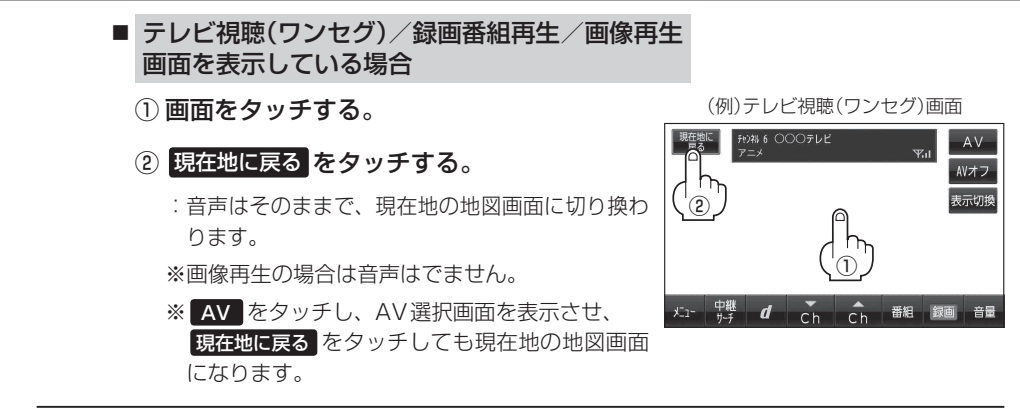

- 各モードの音声を止めたい場合は、各モード画面で ▲Vオフ をタッチしてください。 「「「音楽/音声の再生を止めてNAVIモードに切り換える」」下記
  - AV選択画面でナビ中のAV同時動作を"しない"に設定している場合([▲) G-13)、上記手順の操作をすると音声が止まります。 ※工場出荷時は、AV同時動作"する"に設定されています。

## 音楽/音声の再生を止めてNAVIモードに切り換える

NAVIモードに切り換えたとき、音楽再生/テレビ視聴(ワンセグ)/録画番組再生/画像再生モードを停止することができます。

| <ul> <li>1 音楽再生/録画リスト画面を表示している場合</li> <li>① AVオフ をタッチする。</li> </ul> | (例)音楽再生画面<br><sup> 変変リ</sup> リスト MY 85T<br>2754設定<br>TITIF Let's advance ahead                        |                 |
|---------------------------------------------------------------------|----------------------------------------------------------------------------------------------------|-----------------|
| :現在地の地図画面に戻ります。<br>※情報バーに "AVオフ" と表示されます。                           | AFTIST Evening un<br>ALBUM WY BEST<br>006 ► 0001/0012<br>リスト I++ II →→I 再生モ・ド<br>10:00 Ø ♪ 東京都干付田区丸の内 | 00' 00' '<br>6量 |
| ■ テレビ視聴(ワンセグ)/録画番組再生/<br>画像再生画面を表示している場合                            | (例)テレビ視聴(ワンセグ)画面<br><sup>要要認て</sup> <sup>PDR 6</sup> 000テレビ<br>アニメ アンII                               | AV              |
| <ol> <li>         ・         ・         ・</li></ol>                   |                                                                                                    |                 |

メュー 中継 **ば** てん 日本 組録画 音量

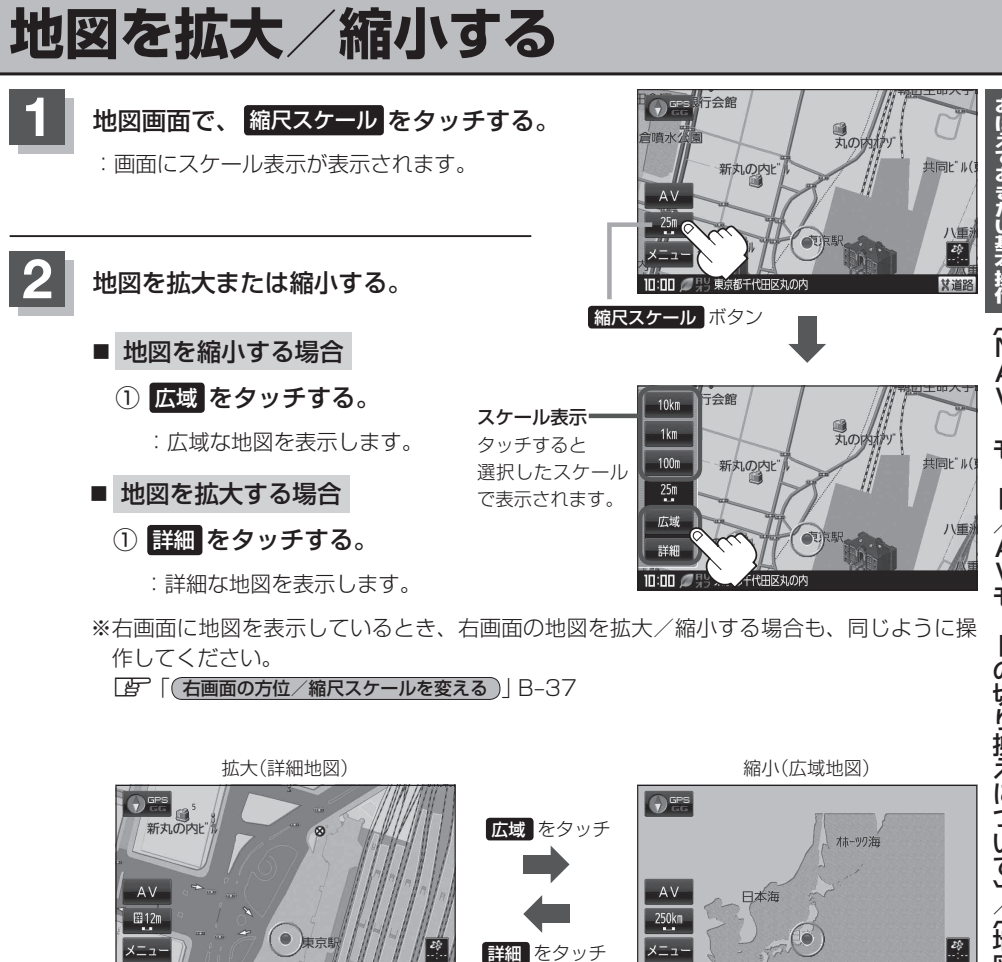

- お知らせ ●指定の縮尺の地図がないときはメッセージが表示され、選ばれた縮尺より広域な地図を表示します。
  - ●地図をフリーズームさせたいときは、スケール表示が出ているときに広域 / 詳細 をタッチし続けます。お好みの縮尺スケールになったらタッチするのを止めてください。止めたところの縮尺スケールで止まります。縮尺スケールについては「望」下記をご覧ください。
  - ・市街地図データの収録エリアは、
     「戸「市街地図(詳12 m/詳25 mスケール)の収録エリア」L-59を ご覧ください。
  - 市街地図(詳12m/詳25m)から、ビルの中のテナント情報を見ることができます。施設(物件) にカーソル(-↓-)を合わせると、地図画面上にビル名が表示されます。 → (設定)をタッチし設定 メニューを表示させ、 テナント情報をタッチすると、テナント情報を見ることができます。(ビ ルの名前だけでなく、ビルの中のテナント名や階数、電話番号などの詳細情報を確認することが できます。)

※データが収録されていない場合もあります。

地図は、以下のスケールで表示されます。
 詳12 m/詳25 m/25 m/50 m/100 m/200 m/500 m/1 km/2.5 km/
 5 km/10 km/25 km/100 km/250 km

## 地図画面の見かた

ナビゲーションシステムでは、いろいろな情報を地図画面に表示しています。

## 画面の操作ボタンについて

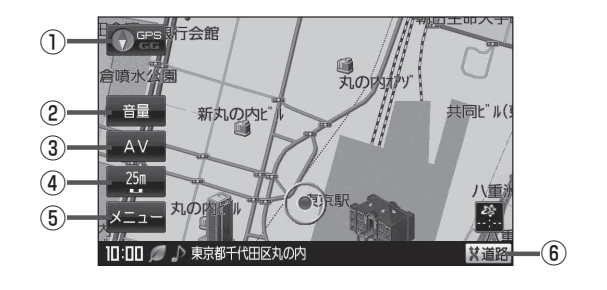

## 1 🕐 📽 ボタン

- 地図表示(方位)を切り換えることができます。
   「地図表示(方位)を切り換える」B-16
- 赤色の方向が北を示します。

## ② 音量 ボタン(音量)

NAVIモード中に音楽再生/テレビ視聴(ワンセグ)/ 録画番組再生の音量を調整することができます。 ※AV オフ時/画像再生時は表示しません。

③ AV ボタン(AV)

AV 選択画面を表示します。 「」 G-9

- ④ 縮Rスケール ボタン
   地図のスケールを表示します。
   レデ B-11
- ⑤ メニューボタン
   メニュー画面を表示します。
   〇子 B-21
- (6) 又道路ボタン

   一般道と有料道が隣接している場合、強制的に一般 道または有料道に切り換えることができます。
   ※必ずご希望の道路に切り換わるとは限りません。
   (月) A-20

(お知らせ)車動作、家庭動作、電池動作につきましては、「BF「動作の種類と制限について」 B-4をご覧ください。

おぼえておきたい基本操作

(地図画面の見かた

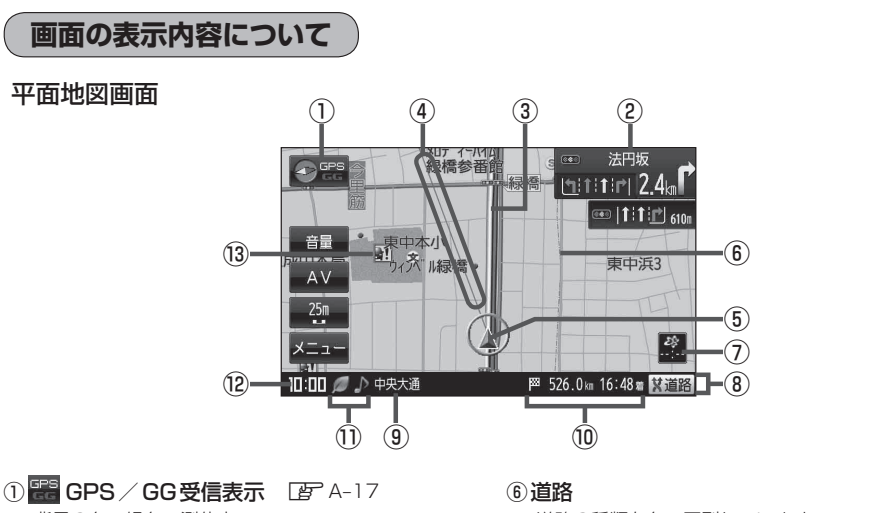

- GPS / GG 受信表示 Lg<sup>\*</sup> A-1 / 背景の色 緑色:測位中 背景の色 黒色:測位計算中 "GG"文字の色 水色:自律航法機能動作中 "GG"文字の色 灰色:自律航法機能未動作中
- (お知らせ) 測位に時間がかかる場合があり、電源 を入れてから約3~4分間はGPS受 信表示が黒色のままのときがあります。

## 

交差点の名称と曲がる方向を黄色で表示します。 「ルート案内画面の設定をする」 F-17 ※お客様の設定によっては表示されません。 「ア F-21

## ③設定ルート

ルート探索を行うと、探索されたルート(設定ルート) が太い黄色またはピンク色(設定による[27]ルート 案内画面の設定をする]F-17)で表示されます。

## ④目的地方向表示

ルート設定時、赤い直線で目的地の方向を示します。 27 F-19

## ⑤ 🛕 現在地(自車)マーク

自分の車の位置(現在地)と進行方向を表示します。 ※停車中の現在地(自車)マークは "●"です。

矢印以外を現在地(自車)マークに設定している場合は "●"にはなりません。

【27「現在地(自車)マークの種類を設定する」F-15 GGの文字の色が水色の場合も "●"になりません。 道路の種類を色で区別しています。

- 青色:高速道路、有料道路
- 赤色:国道
- 緑色:主要地方道·県道
- 灰色:一般道、細街路(経路案内対象外)
- 青色(破線):フェリー航路

※灰色(破線)はルート探索できません。

※市街地図(詳12 m/詳25 m)の場合、上記と異 なる色で表示されます。

[ ] 「地図に表示される記号」 L-19

 お知らせ
 道路色は "地図の色" で選択したボタン

 によって変わります。上記の色は "ノーマル" を選択したときの色を記載して

 います。

 「と」「昼夜切り換え/地図の色を設定する」F-8

# ⑦ ※ VICS タイムスタンプ VICS 情報が提供された時刻を表示します。 「啓 F-41

⑧情報バー 『F-7

- ③道路名(または周辺の住所)
   ⑤ 「基本表示の設定をする」F-6
- 10 526.0 × 16:48 ▼ 目的地への残距離、到着予想時刻表示 ルート案内時に、目的地への到着予想時刻と残距離 を表示します。

## 地図画面の見かた

## 

- :エコドライブを開始したときに情報バーに表示します。
  「エコドライブ情報について」E-4
- ※: AVモード(音楽再生/テレビ視聴(ワンセグ) /録画番組再生/画像再生モード)がオフのと き情報バーに表示します。

## ♪/奩/劃

:NAVIモード中に音楽再生/テレビ視聴(ワンセグ) /録画再生/テレビ視聴(ワンセグ)(番組録画中) /画像再生モードがONのときに情報バーに表示 します。

### ⑫現在の時刻

## (3) 公難多発地点警告 地図の縮尺スケールを100 m以下に設定した場合、 盗難が多く発生している場所にマークを表示します。

### 電池マーク

電池動作時に表示します。 「」 A-23

## お知らせ)地図画面の表示について

- 最も詳細な地図の縮尺が地域によって異なるため、地図画面を移動して縮尺の異なる地域にくると、地図が切れたような画面になります。そのまま地図を移動しつづけると、通常の地図画面に戻り、縮尺は表示中の地域の最も詳細なものに変わります。
- 走行中は、細街路を表示しません。ただし、下記の画面では、走行中も細街路を表示します。
   ・細街路を走行しているときの現在地表示画面
   ※細街路によっては、走行中も消えないものもあります。
   ※細街路とは道幅5.5 m未満の道路のことをいいます。
- 地図に表示される記号につきましては 2 L-19をご覧ください。

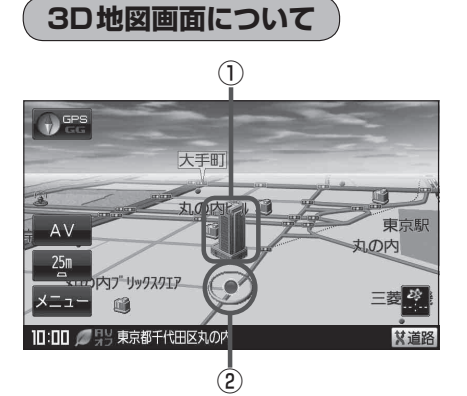

① **立体アイコン** 特定の建物を立体的に表示します。

②現在地(自車)マーク

走行中( 🛕 マーク)自分の車の位置(現在地)と進行方向を 表示します。

※停車時の現在地(自車)マークは"●"です。

矢印以外を現在地(自車)マークに設定している場合は、 "●"になりません。

[27]「現在地(自車)マークの種類を設定する」F-15 GGの文字の色が水色の場合 "●"になりません。

# 現在地を表示する

ナビゲーションの設定途中の画面やスクロール先の画面などから、現在地の地図を表示することができます。

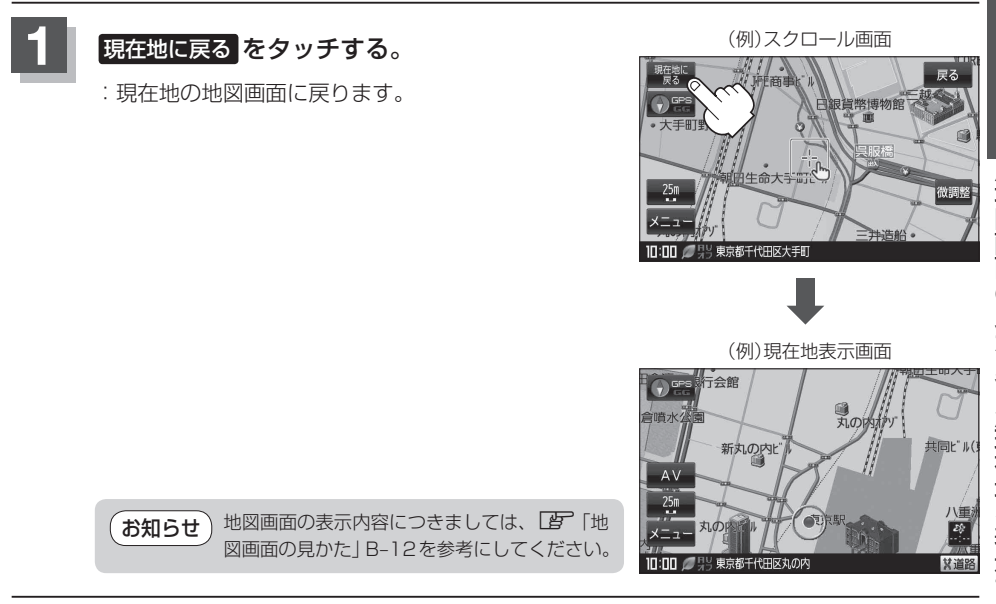

## 現在地の補正について

GPS受信表示が緑色の状態(GPS衛星電波を 受信した状態)で、電波をさえぎる障害物がな い見晴らしの良い場所を、一定速度でしばら く走行してください。現在地の位置が補正さ れます。

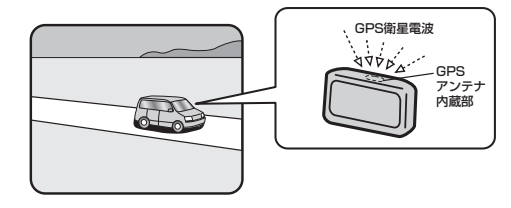

お知らせ
 現在地(自車)マークの位置/方向をご自分で修正することもできます。
 現在地から目的地までのルート探索をする前には、必ず、実際の現在地を表示していることを確認してください。現在地(自車)マークの位置や方向がまちがっている場合は、修正した後、ルート探索をしてください。
 □ 「現在地(自車)マークの位置を設定する」F-14
 ※GPSを受信すると、受信した位置を表示します。

# 地図表示(方位)を切り換える

## **地図表示画面をワンタッチで切り換えることができます。** 画面には、"北方向を上"、"進行方向を上"、"3D地図"の3種類があります。 「登「地図表示の設定をする」F-12

● 📽 をタッチする。

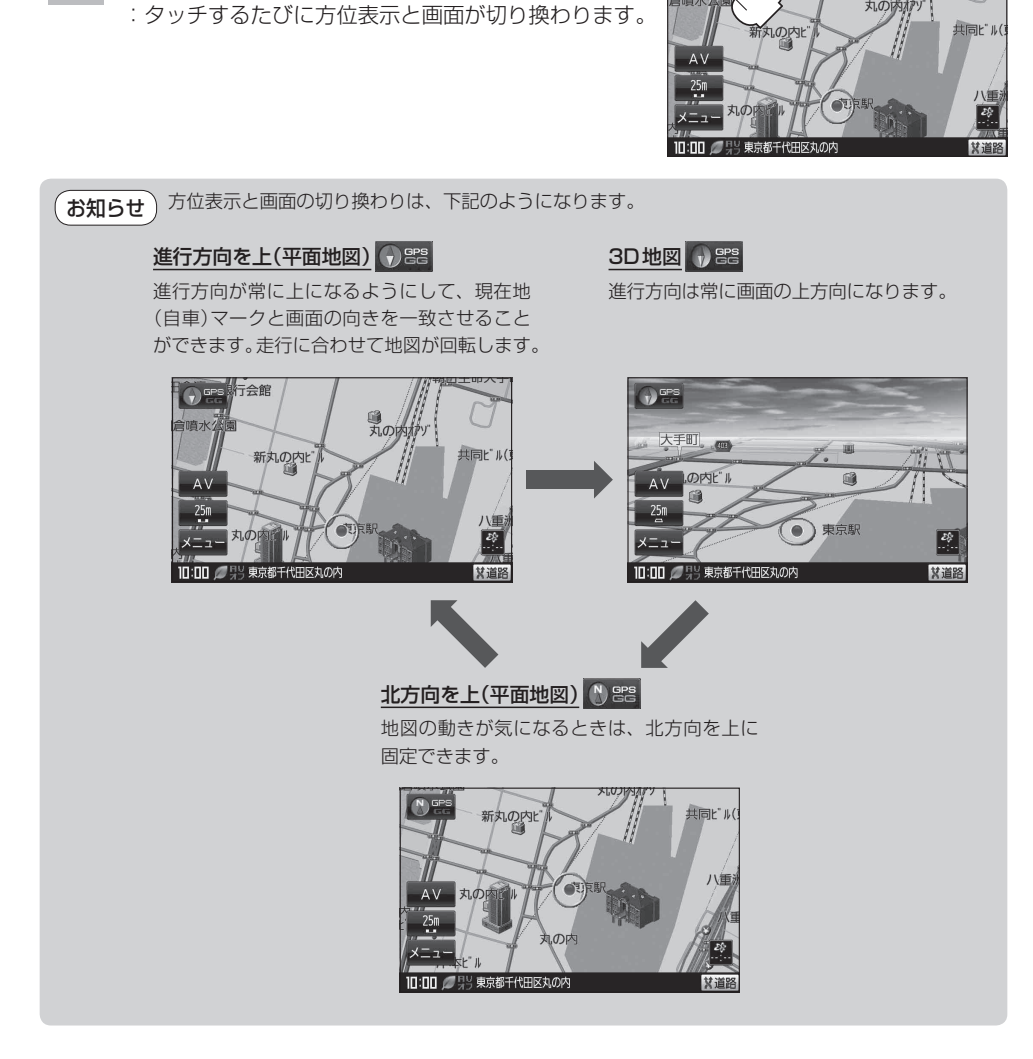

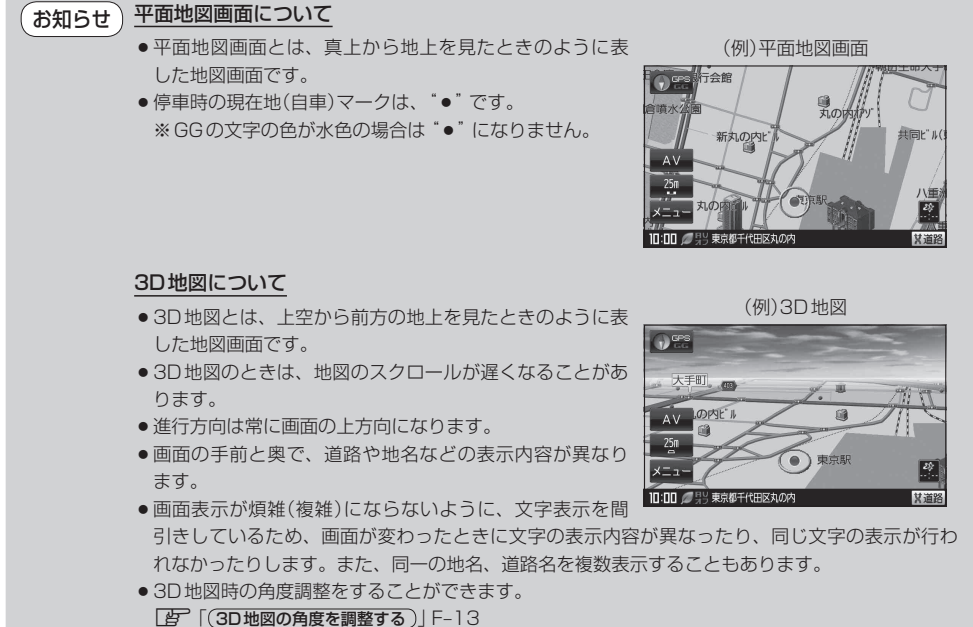

● 文字と建物がかさなり、文字が見えにくくなる場合があります。

# 地図スクロール(地図を動かす)

停車中、見たい地域の方向に地図をタッチしてスクロールすることができます。

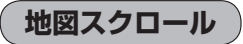

平面地図画面で現在地の右上側の地図を表示する

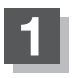

## 画面をタッチする。

タッチし続ける。

: 画面に 🔩 (設定)が表示されます。

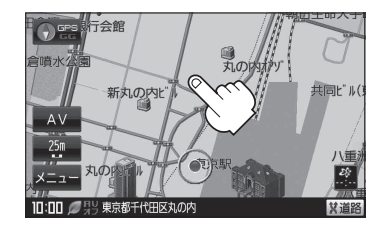

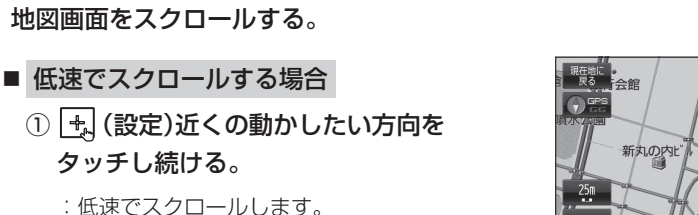

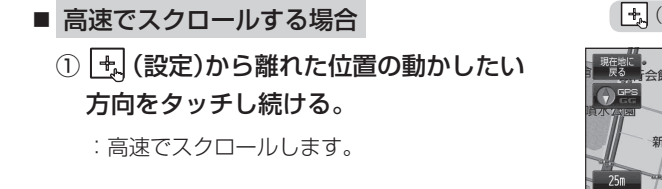

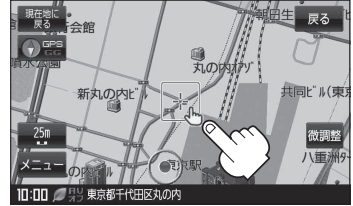

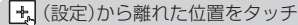

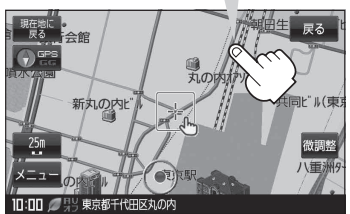

 見たい場所を早く探すには広域な画面で目的地の周辺まで地図を移動させ、それから詳細な地図 お知らせ に変えて目的地を探します。 [J] 「地図を拡大/縮小する」 B-11 ●停車中は、地図をタッチし続けている間だけ移動します。 走行時は、地図をタッチするたびに一定量だけ移動します。 ● 🔩 (設定)をタッチすると、設定メニューが表示されます。 **皆**「(設定メニューについて)」B-25

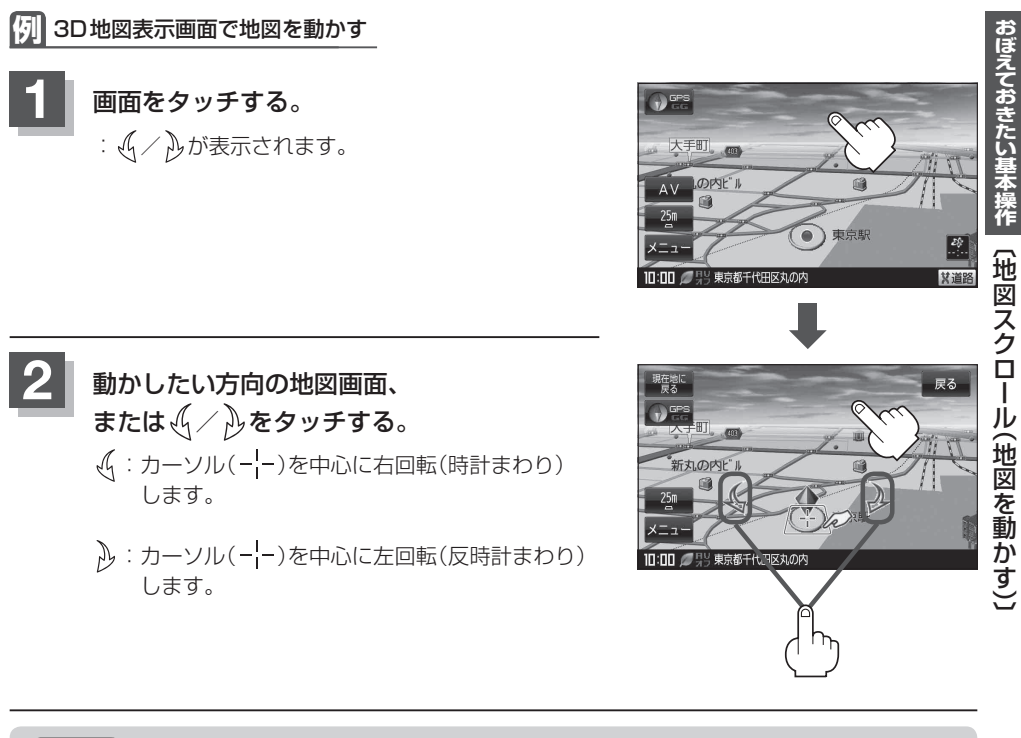

- **お知らせ**●地図はタッチした方向に動かすことができます。
  - <sup>′</sup> カーソル(-<mark>|</mark>-)に近い部分をタッチすると低速で動き、カーソル(-<mark>|</mark>-)より遠くなると高速で動き ます。
    - 3D 地図表示画面で画面をタッチしたときの自車マークは ◆ になります。
    - (設定)をタッチすると、設定メニューが表示されます。
       (設定メニューについて)] B-25
    - ●地図画面を平面地図画面、3D地図と切り換えるには「」「地図表示(方位)を切り換える」B-16を 3D地図時の角度調整をするには「」「(3D地図の角度を調整する)」F-13をご覧ください。

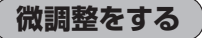

微調整は、平面地図画面のみ行うことができます。 ※3D地図画面の場合は、平面地図画面にしてください。 [F] 「地図表示(方位)を切り換える|B-16 ※走行中 微調整 は選択できません。

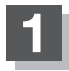

画面をタッチし、 微調整 をタッチする。

: 画面にというが表示されます。

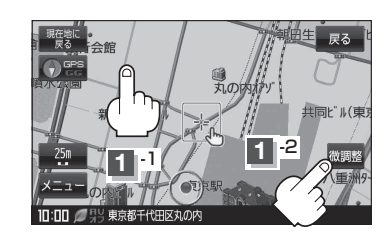

10:00

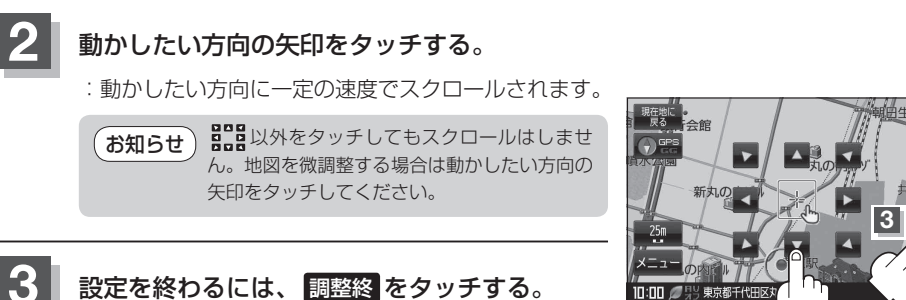

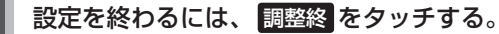

:スクロール画面に戻ります。

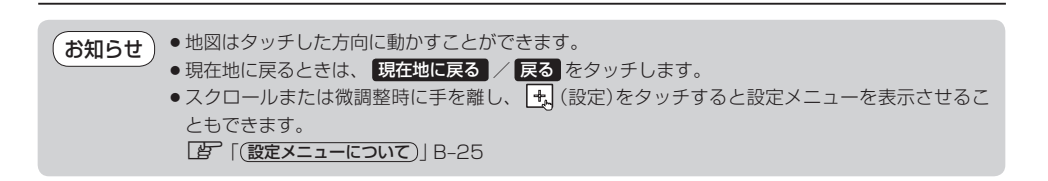

## NAVIメニュー画面について 暗くなり、選択できません。

ナビゲーションでは、各項目を選択してさまざまな操作を行います。

## メニュー画面/設定メニューを表示させる

ナビゲーションの操作のほとんどは、メニューを使って行います。本機をお使いいただく上で、大切 な基本操作ですので、ぜひ、マスターしてください。

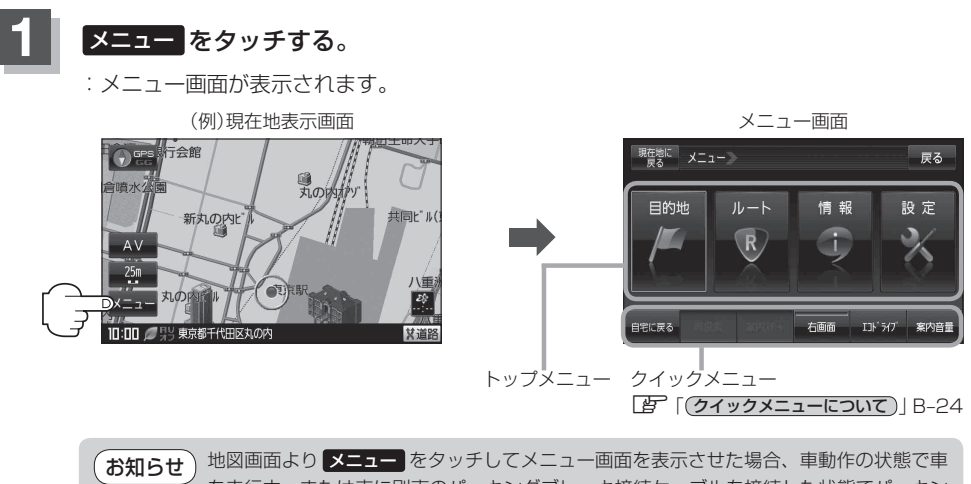

5世) 地図画面より メニュー をタッチしてメニュー画面を表示させた場合、車動作の状態で車 を走行中、または車に別売のパーキングブレーキ接続ケーブルを接続した状態でパーキン グブレーキをかけていないとメッセージが表示され、多くの項目が選択できません。

## 地図スクロール時( B-18)に設定メニューを表示させる

## 地図をスクロールさせ、 🔩 (設定)をタッチする。

- : 設定メニューが表示されます。
- ※設定メニューに表示されるボタンにつきましては、「」「(設定メニューについて)」B-25をご覧 ください。

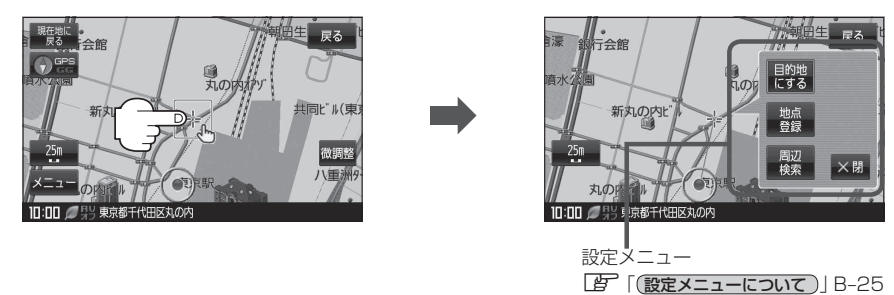

各メニュー一覧について

トップメニュー(IPB-21)からボタンを選択し、タッチすると選択したメニューの一覧が表示されます。

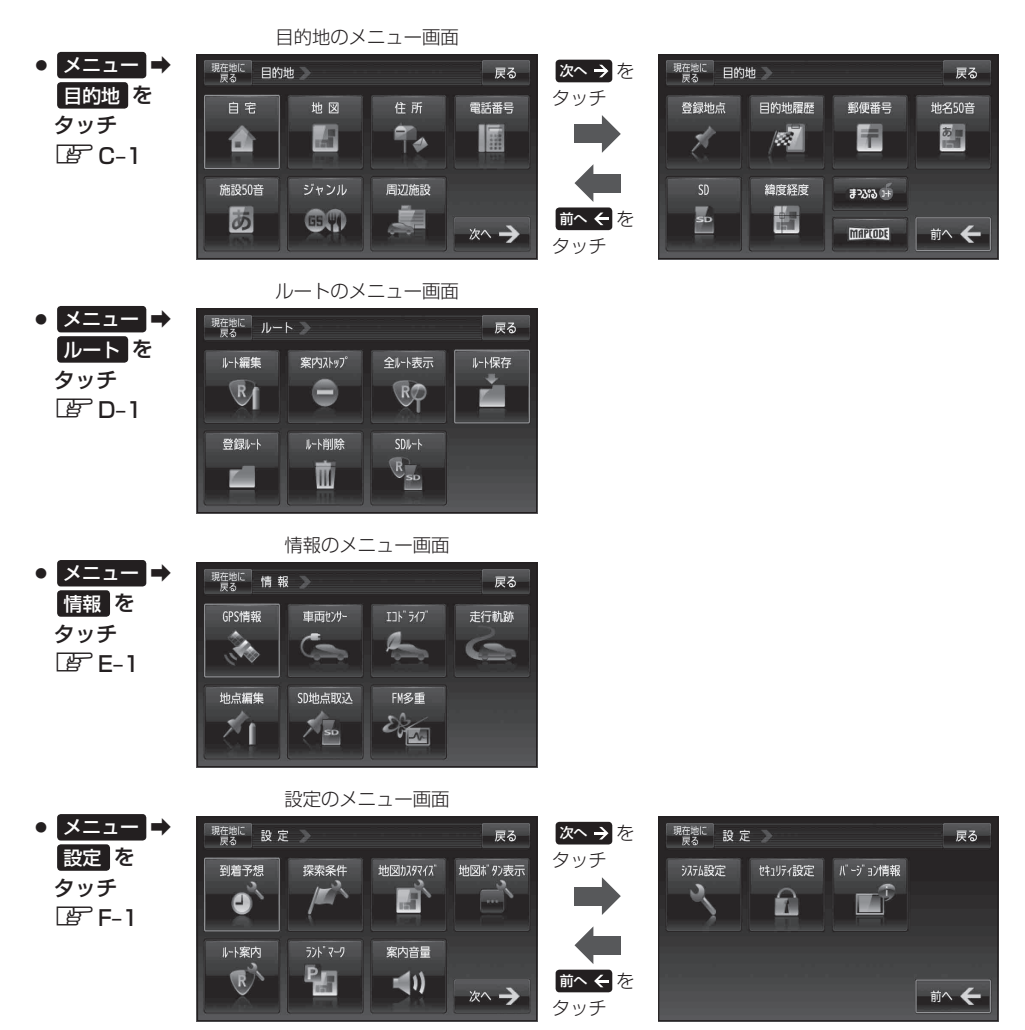

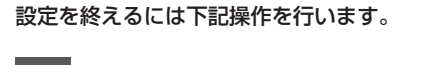

設定を終える

戻る

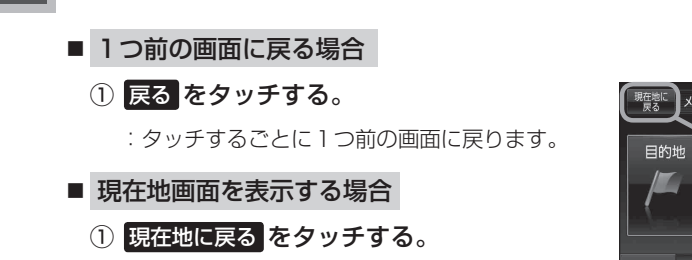

現在地に戻るをタッチする。

:現在地画面を表示します。

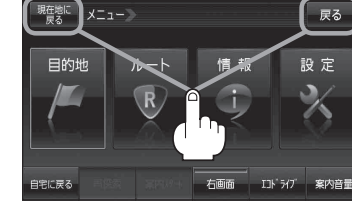

クイックメニューについて

クイックメニューの表示方法は、 (2) 「メニュー画面/設定メニューを表示させる)] B-21 をご覧ください。

#### 自宅に戻る ボタン

: 自宅までのルートを探索します。 「了「現在地から自宅までのルートを探索する」B-33 ※この機能を使うにはあらかじめ自宅を登録しておく必要があります。「」「自宅を登録する」B-26

### ● 再探索 ボタン

:探索条件を変えて、再探索することができます。 「ア「ルート探索条件の設定をする」F-3 「ア「再探索をする」D-15 ※ルート案内を停止している場合、このボタンは選択できません。

#### ● 案内ストップ<sup>\*1</sup>/案内スタート<sup>\*1</sup>ボタン

: タッチするたびに、ルート案内スタート↔案内ストップと表示が切り換わります。 【夕 「ルート案内をストップ/スタートする」 D-17 ※ルートが設定されていない場合、このボタンは選択できません。

#### 右画面 ボタン

: 右画面に表示する情報画面を選択します。(選択時表示灯点灯) 「右画面に地図/情報を表示する」B-35

### ● エコドライブ<sup>\*1</sup>ボタン

:エコドライブ情報画面を表示し履歴などを確認することができます。 との「エコドライブ情報について」E-4

#### ● 案内音量 ボタン

: 音声案内の音量を調整することができます。

### ● ルート表示 \*<sup>2</sup>ボタン

:ルート表示する/しないを選択することができます。 ※タッチするたびに、表示灯が点灯/消灯します。

\*1印…電池動作時は表示しません。

\*2印…電池動作時のみ表示します。

動作の種類につきましては、 P 「動作の種類と制限について」 B-4をご覧ください。

## 設定メニューについて

地図スクロール時に設定メニューを表示させるには、「自つ「(メニュー画面/設定メニューを表示させる)」B-21 をご覧ください。

#### 目的地にする ボタン

:目的地を登録し、ルートを探索します。

#### 出発地にする ボタン

- :出発地を登録し、ルート探索します。
- 「日本地/目的地の変更」」D-9
- ※ルート編集画面で出発地の変更を行う場合に表示されます。

#### 経由地にする / 経由地追加 ボタン

:経由地を登録し、ルートを探索します。
 :経由地の追加)」D-11
 :(経由地の変更/削除)」D-13
 :ルート編集画面で経由地の追加/変更を行う場合に表示されます。
 :※ルート案内を停止している場合、このボタンは表示されません。

### 自宅にする ボタン

: 自宅を登録します。 こので「自宅を登録する」 B-26 ※地点編集画面で自宅の登録を行う場合に表示されます。

#### 地点登録 ボタン

:地点の登録を行います。 「好」「地点を登録する」 B-29

### 地点編集 ボタン

: 登録地点マークにカーソル(-¦-)を合わせたとき、登録地点の編集や削除をすることができます。

※登録地点が2つ以上ある場合、並び替えを行うこともできます。 2 「(登録地点の並び替えをする)」C-26

### 周辺検索 ボタン

:スクロール先の周辺施設を検索することができます。 との「周辺にある施設から目的地を探す」C-19

### ● 施設の詳細 ボタン

:スクロール先に施設の詳細がある場合に住所や電話番号などの詳細情報が確認できます。

### テナント情報 ボタン

:テナント情報(建物の名前だけでなく、建物の中のテナント名や階数、電話番号などの詳細情報)が確認できます。

※詳12 m/詳25 m縮尺スケールでテナント情報のある物件にカーソル(---)をあわせます。

## 自宅を登録する

自宅を登録しておくと、自宅までのルートを探索することができます。

₽ B-22

: 情報のメニュー画面が表示されます。

お知らせ
 自宅が未登録の場合、
 メニュー → 自宅に戻る → はい
 をタッチしても自宅を登録する
 ことができます。
 ※タッチした後は、手順 4 (2) B-27)へ進んでください。

\_

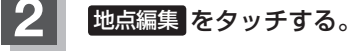

: 地点編集画面が表示されます。

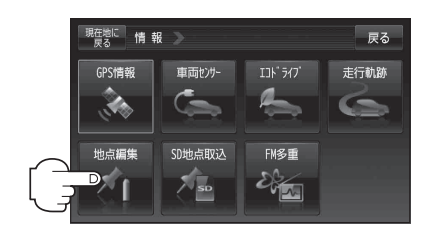

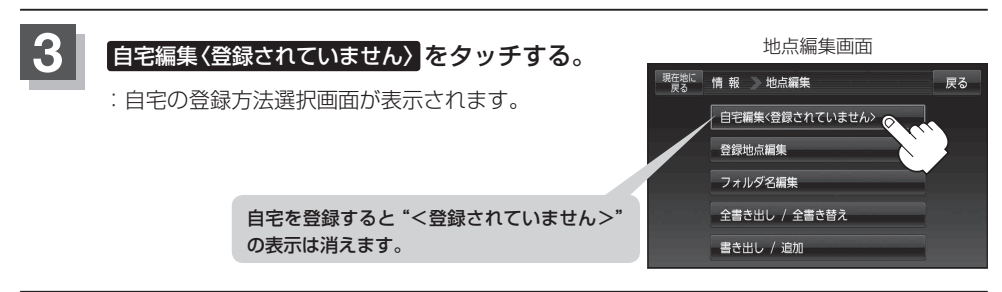

おぼえておきたい基本操作 〔自宅を登録する〕

## 登録方法を選び、タッチする。

- 地図:この画面に入る前の地図を表示
- 住所 皆 C-4
- 電話番号 [2] C-8
- 施設50音 C-10
- ジャンル 皆 C-14
- 周辺施設 [P C-19
- 登録地点 皆 C-24
- 目的地履歴 L C-27

- 郵便番号 译 C-29
- 地名50音 C-30
- SD 🕼 C-32
- 緯度経度 E C-34
- (#2335) / MAPLODE E C-35
- 現在地付近 :現在地の地図を表示
- 目的地付近
   目的地の地図を表示
- **出発地付近** : 出発地の地図を表示

例 住所から自宅を探し登録する

- ① 住所 をタッチする。
- リストから画面に従って "都道府県名"
   "市区町村名" "町名" "丁目・字・街区・ 地番・戸番" "地番・戸番・枝番" を順次選び タッチしていく。
  - : 自宅周辺の地図と設定メニューが表示されます。 (地図/現在地付近/出発地付近/目的地付近

で探索した場合は、地図のみ表示されます。)

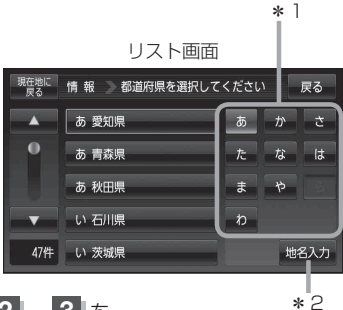

検索方法は「27「住所から目的地を探す」 C-4の手順 2、3 を 参考にしてください。

お知らせ \*1印…頭文字を連続でタッチすると選択している行のリストがくり返し表示されます。

- \*2印… 地名入力 をタッチすると地名50音検索画面が表示され、地名を入力して効率よく場所を 絞り込むことができます。 [27] C-6
- リスト画面右のひらがなは地名の頭文字です。頭文字をタッチすると、該当する地名が表示され、 効率よく地域を絞り込むことができます。(入力できない文字は暗くなります。)
- ●リスト画面右の数字をタッチすると、該当する住所が表示され、効率よく場所を絞り込むことが できます。
- 入力した番地が収録されていない場合は、その付近の地図が表示されます。
- 入力した住所を訂正したい場合は、 戻る をタッチして、訂正したいリストまで戻してください。

## 自宅を登録する

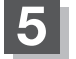

自宅を登録する。

- 設定メニューと共に表示された位置で良い場合
   1 自宅にする をタッチする。
- 地図のみ表示された場合
  - ① 🔄 (設定)をタッチする。

:設定メニューを表示します。

② 自宅にする をタッチする。

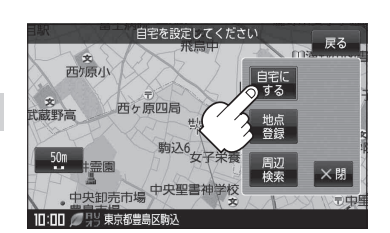

- 設定メニューが表示されている場合に、自宅の位置修正をする場合
  - ① ×閉 または地図画面をタッチする。

:設定メニューを閉じます。

- ② カーソル(-<sup>|</sup>-)を自宅に合わせる。
- ③ 🛃 (設定)をタッチする。

: 設定メニューを表示します。

④ 自宅にする をタッチする。

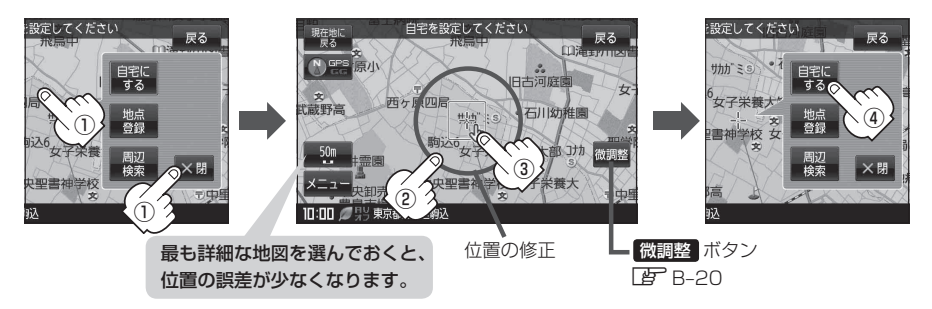

: 地点編集画面に戻ります。登録した位置を確認したい場合は 自宅編集 をタッチし、 地図表示 をタッチすると地図が表示されます。(地図上には 📣 マークが表示されます。)

| お知らせ     | ● 自動的にマークは 🐼 になります。マークを変更したい場合は 📴 E-19をご覧ください。                     |
|----------|--------------------------------------------------------------------|
| <u> </u> | <ul> <li>● 登録地点の表示をしないに設定している場合は、地点を登録しても、地図上にマークは表示されま</li> </ul> |
|          | せん。 📴 「基本表示の設定をする」 F-6                                             |
|          | ●登録した自宅は削除することができます。 [Jp] 「登録地点を削除する」 E-24                         |
|          | ● 登録した自宅の位置を変更するには、下記に従って操作してください。                                 |
|          | ①E-24手順 1 ~ 5 に従って操作する。                                            |
|          | ②B-26手順3~5 に従って操作する。                                               |
|          |                                                                    |

## 地点を登録する

覚えておきたい場所に、マークをつけて登録することができます。(最大2500件・自宅含む)

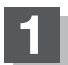

地図をスクロールさせて、マークをつけたい 場所にカーソル(-<sup>|</sup>-)を合わせ、 <u>+</u>(設定) をタッチする。

:設定メニューが表示されます。 ※地図画面をスクロールさせるには「了「地図スク

ロール(地図を動かす)」B-18をご覧ください。

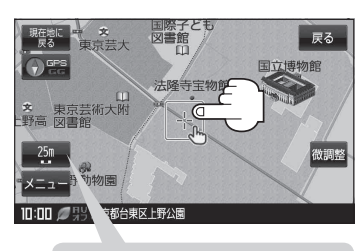

最も詳細な地図を選んでおくと、 位置の誤差が少なくなります。

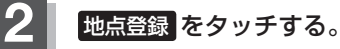

: "地点を登録しました。" とメッセージが表示され、地図上に地点マークが追加されます。

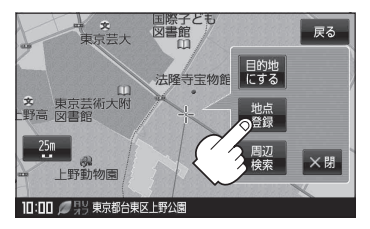

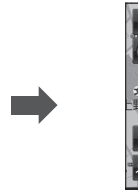

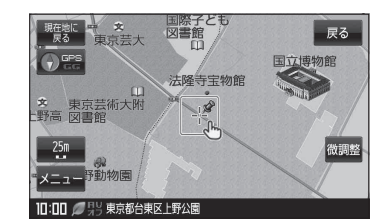

## 現在地の地図画面に戻るときは、現在地に戻るをタッチする。

- :現在地の地図画面に戻ります。
- ・SDメモリーカードに保存している地点(おでかけ旅ガイド() A-29)を本機に登録する場合は、
   ・SDメモリーカードから地点を登録する)E-32をご覧ください。
   ・SDメモリーカードに登録地点情報を保存している場合、本機の登録地点情報を書き替え(リストア)、または本機に追加(インポート)することができます。
   ※書き替え(リストア)または追加(インポート)をする前に() 「登録地点情報の書き出し/書き替え/追加について)E-25をご覧ください。
   ・) 「登録地点情報を全て書き出す/全て書き替える]E-26
   ・) 「登録地点情報を選んで書き出す/追加する]E-28
   ・本機に登録できる件数は合計2500件までです。(自宅を含む)
   ・地点登録してルート探索した結果と、ジャンル検索でルート探索した結果が異なる場合があります。

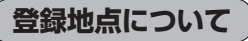

登録地点の名称、フォルダ、TEL(電話番号)、メモ、アラー ム、マークを変更または登録することができます。 で「登録地点の編集/見る」E-16

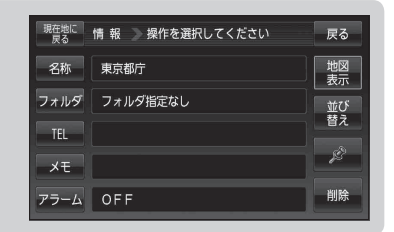

登録地点の地図を呼び出すことができます。登録地点の表示は全表示とフォルダの2種類の表示 方法があります。

『 「登録地点から目的地を探す」 C-24

また、 『 「登録地点の地図を呼び出す」 E-23 でも呼び出せます。

登録地点の地図は、ルート設定で出発地/経由地/目的地 を登録するときに、すばやく登録できます。 「ひ」「1ルート探索/複数ルート探索をする」D-4 「ひ」「ルートを変更する」D-9

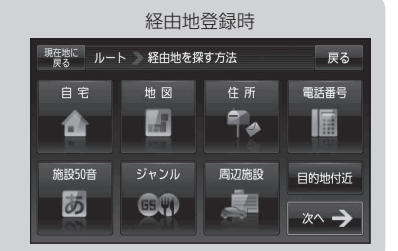

**地図上の登録地点マークの表示をやめることができます。** □ 「基本表示の設定をする」 F-6 また、地図上の № マークの番号の表示をやめることができます。 □ 「 ① 登録地点の並び替えをする ) | C-26

| 自宅を登録しておくと、自宅までのルート探索(現在地から |
|-----------------------------|
| 自宅までのルートを探索すること)ができます。      |
| また、自宅の情報画面を表示することもできます。     |
| 皆「クイックメニューについて)」B-24        |
| 「現在地から自宅までのルートを探索する」 B-33   |
| [音] 「登録地点の編集/見る」 E-16       |
|                             |

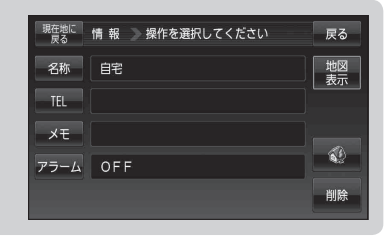

本機に登録している全ての地点または地点を選択してSDメモリーカードへ書き出したり、SDメ モリーカードに保存している登録地点を本機へ上書きまたは登録地点を選択して本機へ追加する ことができます。

□ 「登録地点情報の書き出し/書き替え/追加について」E-25

[F] 登録地点情報を全て書き出す/全て書き替える] E-26

[F] 「登録地点情報を選んで書き出す/追加する」 E-28

# 目的地に設定する

検索した地点を目的地として設定し、ルート案内を開始することができます。

## 目的地を検索する。

※検索方法につきましては、「F」「目的地を探す」C-1をご覧ください。 :目的地付近の地図と、設定メニューが表示されます。

お知らせ)●設定メニューが表示されていない場合は、 🛃 (設定)をタッチしてください。

 設定メニューに表示されるボタンにつきましては、「」「(設定メニューについて)」B-25をご覧 ください。

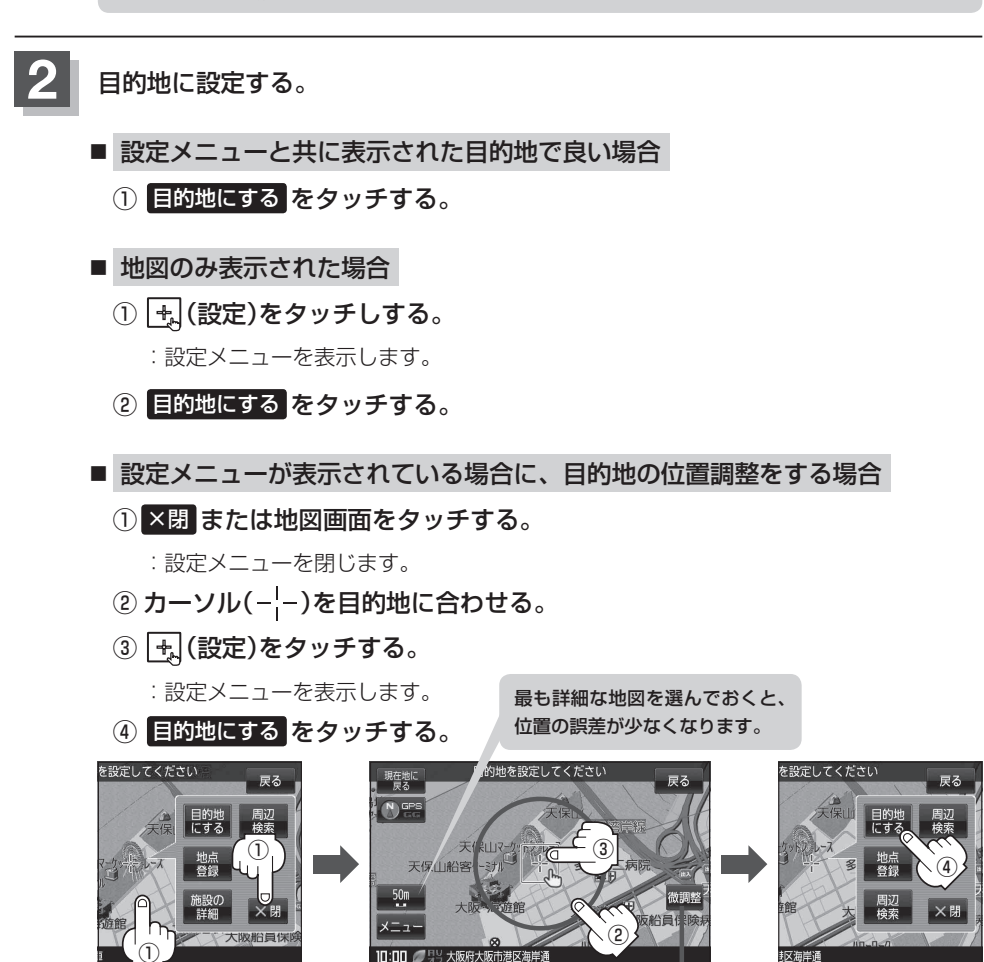

:ルート探索を開始します。

微調整 ボタン

(微調整をする)|B-20

おぼえておきたい基本操作(地点を登録する)/〔目的地に設定する〕

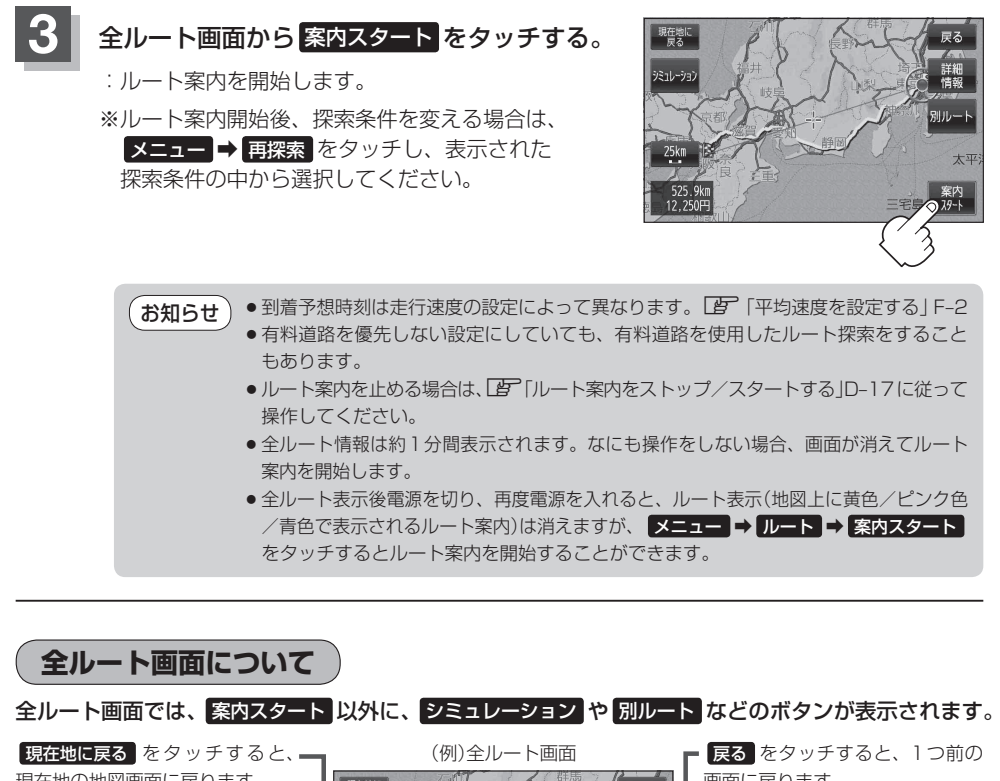

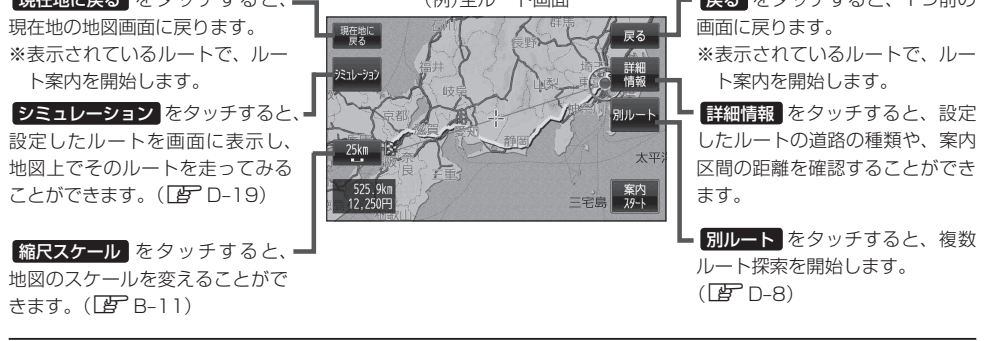

現在地から自宅までのルートを探索する

## 自宅が登録してある場合は、現在地から自宅までの帰り道を探索することができます。

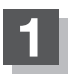

## 現在地が測位できていることを確かめる。

[] 現在地を表示する] B-15

お知らせ 現在地(自車)マークの位置/方向がまちがって いる場合は、修正してください。 で「現在地(自車)マークの位置を設定するJF-14

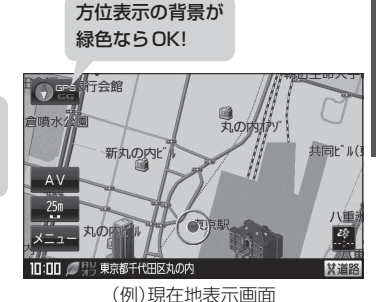

2

## メニュー ⇒ 自宅に戻る をタッチする。

:ルートの探索を始めます。探索完了後全ルート表示画面になります。 **案内スタート**をタッチすると、ルート案内を開始します。

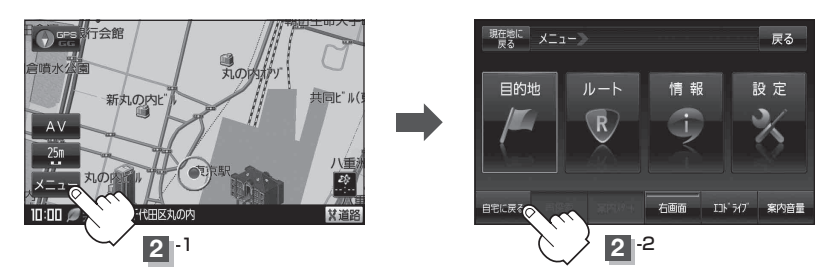

(お願い) 交通規制の変更などにより、実際には探索したルートが通れない場合があります。 この場合は、実際の交通規制に従って走行してください。

- お知らせ
   自宅までのルート探索をするには、あらかじめ、自宅を登録しておく必要があります。
   上記手順 2 で自宅が登録されていない場合、自宅を登録するかどうかメッセージが表示され、
   ほい を選択すると自宅登録方法画面が表示されるので、自宅を登録してください。
   「自宅を登録する」B-26
  - ●新たにルート探索すると、前回探索したルートは消えます。
  - 探索したルートは、必ずしも最短ルートが選ばれるわけではありません。
  - メニューをタッチしたときに表示されるクイックメニューの詳しい内容につきましては
     「クイックメニューについて)」B-24をご覧ください。

現在地から目的地までのルートを探索する

現在地から目的地までのルートを探索し、地図上に表示します。

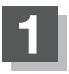

## 現在地が測位できていることを確かめる。

[] 「現在地を表示する] B-15

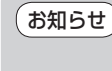

らせ 現在地(自車)マークの位置/方向がまちがって いる場合は、修正してください。 「了現在地(自車)マークの位置を設定するJF-14

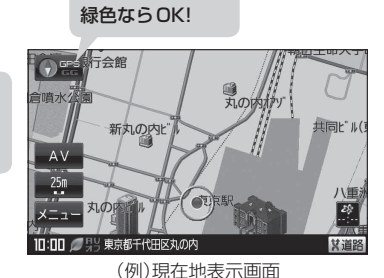

方位表示の背景が

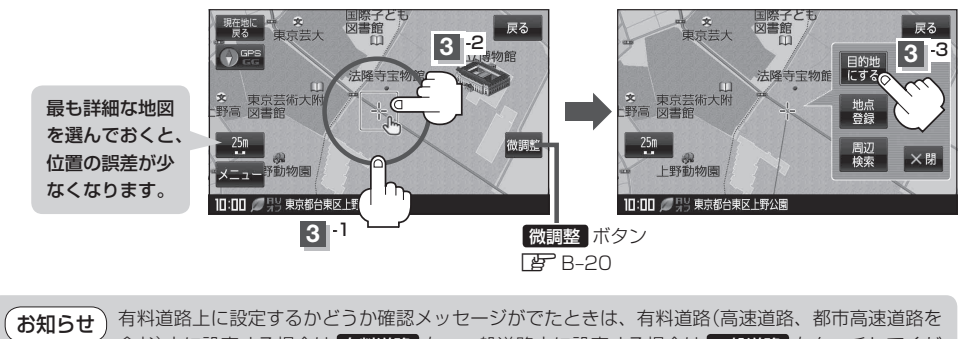

せ 有料道路上に設定するかどうか確認メッセージがでたときは、有料道路(高速道路、都市高速道路を 含む)上に設定する場合は 有料道路 を、一般道路上に設定する場合は ──般道路 をタッチしてくだ さい。

## 右画面に地図/情報を表示する

現在地表示時、画面を2つに分けてルート情報やエコドライブ情報などの情報画面を表示させること ができます。

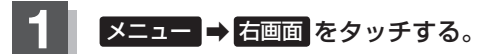

: 選択画面が表示されます。

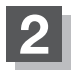

表示したい情報を選択する。

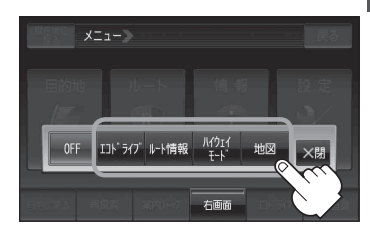

- 右画面にエコドライブを表示する場合
  - 1 エコドライブ をタッチする。
    - : 右画面にアニメーション、走行速度・加速度 インジケーターまたは、走行速度・加速度履 歴グラフを表示することができます。 (表示切換)をタッチで表示の切り換え)

(例)エコドライブ(アニメーション画面)

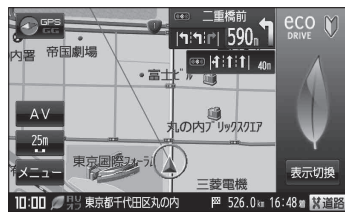

- お知らせ ●ルート案内中は交差点拡大などを表示する設定にしている場合、交差点拡大などを優先して表示します。
  - エコドライブを開始していない場合に
     エコドライブ
     をタッチするとメッセージが表示されるので
     はい
     をタッチしてください。
  - ●2画面表示した場合のエコドライブ画面につきましては、E-11のお知らせをご覧ください。

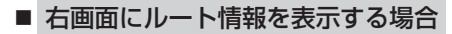

- ① ルート情報 をタッチする。
  - :ルート探索をしてルート案内に従って走行しているとき、道路名称、曲がるべき方向/距離などを表示します。

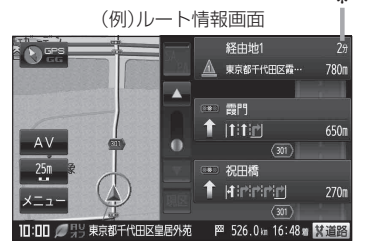

 お知らせ
 \*印…目的地、経由地、パーキングエリア(PA)、サービスエリア(SA)、インターチェ ンジ(IC)に到着するまでのおおよその所要時間が表示されます。
 ルート情報は、ルート案内時とシミュレーション走行時に表示できます。ルート情報は、 ルート案内設定からでも表示させることができます。
 「」「ルート案内画面の設定をする」F-17

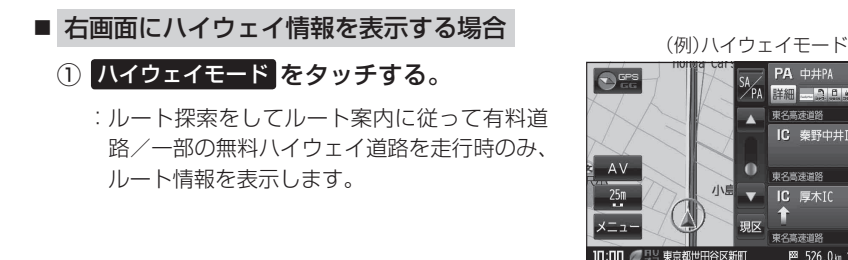

\*印…目的地、経由地、パーキングエリア(PA)、サービスエリア(SA)、インターチェ お知らせ ンジ(IC)に到着するまでのおおよその所要時間が表示されます。 ハイウェイモードはルート案内時とシミュレーション走行時に表示できます。ハイウェ イモードは、ルート案内設定からでも表示させることができます。 ※新規開通道路のパーキングエリア(PA)、サービスエリア(SA)の施設情報は表示され ません。

[1] 「ルート案内画面の設定をする|F-17

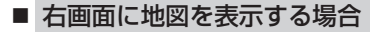

① 地図 をタッチする。

: 右画面にも地図を表示することができます。

(例)地図画面

\*

439

711

PA 中井PA

IC 秦野中井IC

東名高速道路

₩ 526.0 km 16:48 m X道路

0

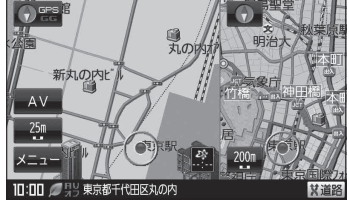

全画面表示に戻す

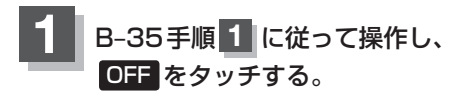

:右画面の表示設定が解除されます。

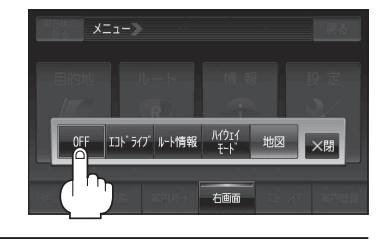

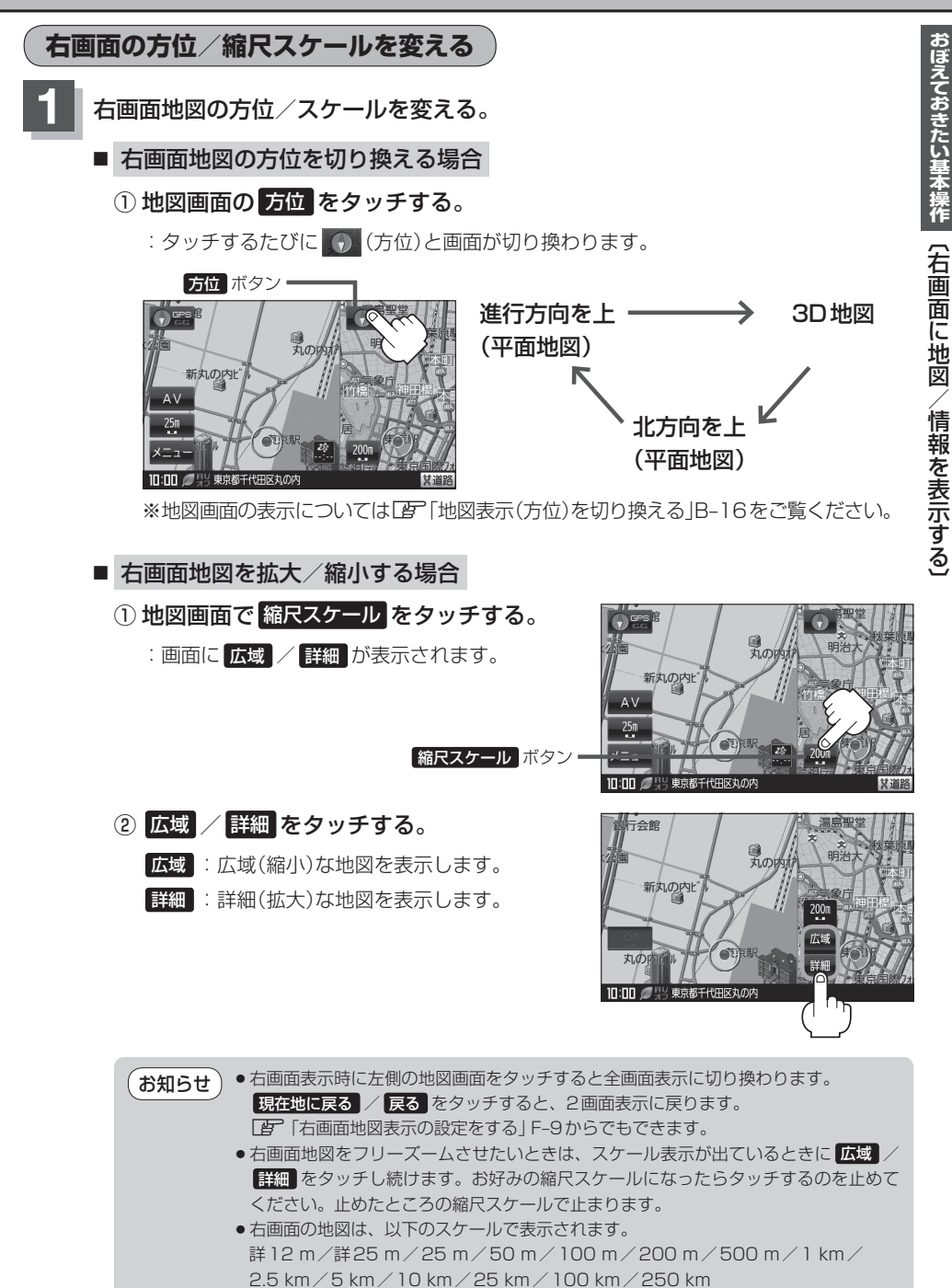

# 文字の入力方法について

50音入力画面から文字を入力する

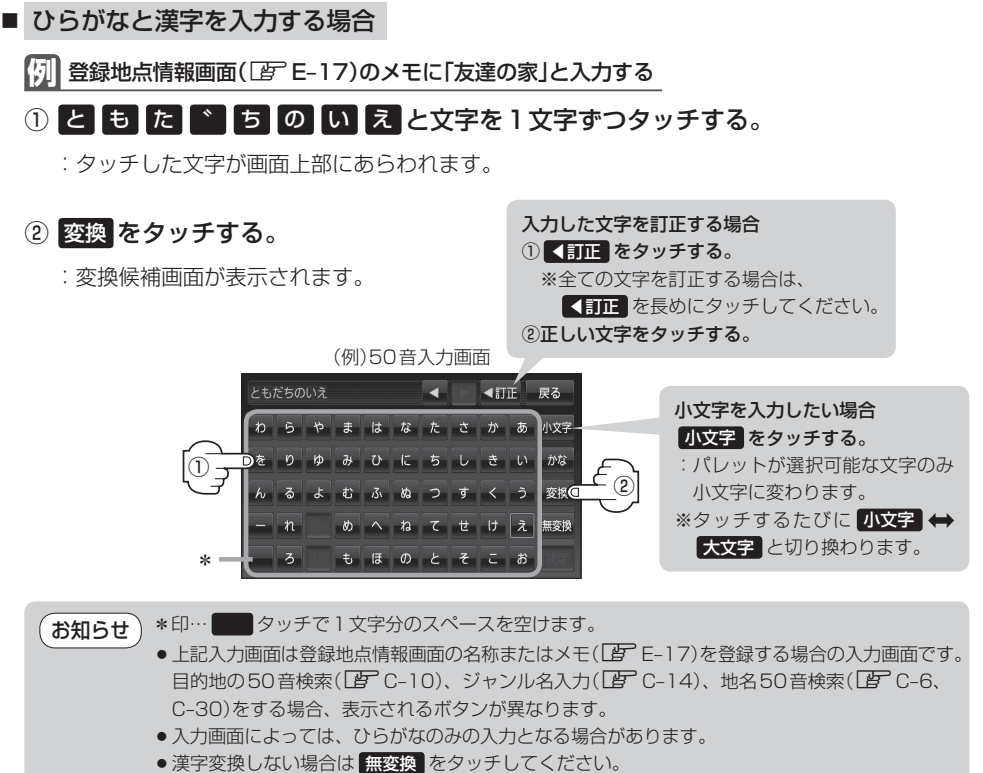

 ● 【 / 】 をタッチして変換する文字の範囲を選択することができます。 選択されている文字は青色の帯で表示されます。

③変換したい漢字をタッチする。

(お知らせ) ×閉 をタッチすると変換候補画面を閉じることが できます。

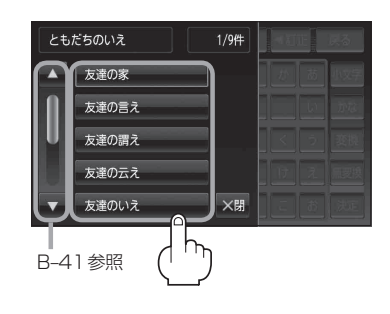

■ カタカナ、英字、数記を入力する場合

1 かな をタッチする。

: 文字選択画面が表示されます。

- ② 入力したい文字(全カナ / 半カナ / 全英字 / 半英字 / 全数記 / 半数記 )を選択し、 タッチする。
  - :50 音入力画面が選択した文字に変わります。 ※50音入力画面を変更しない場合は、 ×閉 をタッチ

してください。

## ③入力したい文字を選びタッチする。

(例) 全カナ を選択した場合

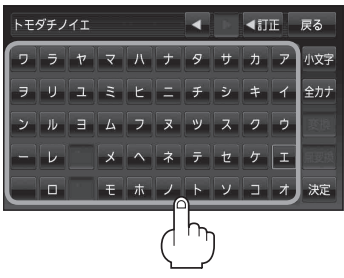

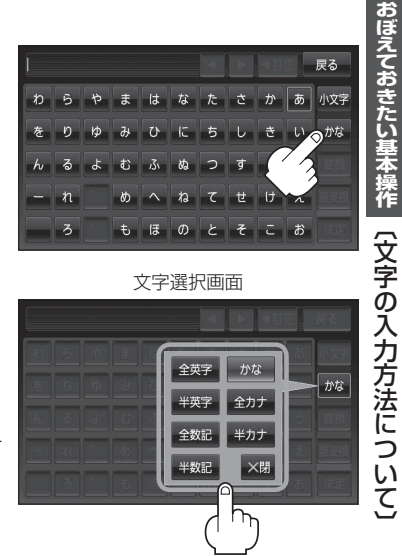

## ルーレット入力画面から文字を入力する

## ■ ひらがなと漢字を入力する場合

【13】 登録地点情報画面(127 E-17)のメモに 「店」 と入力する

## ① ま をタッチする。

:「ま」行に準ずる文字一覧が表示されます。

## ② み をタッチする。

: 画面上部に [み] があらわれます。

## ③ さ をタッチする。

: [さ] 行に準ずる文字一覧が表示されます。

## ④ せ をタッチする。

: 画面上部に「せ」があらわれます。

## ⑤ 変換 をタッチする。

小文字を入力したい場合

小文字 をタッチする。

小文字に換わります。

:変換候補画面が表示されます。

:パレットが選択可能な文字のみ

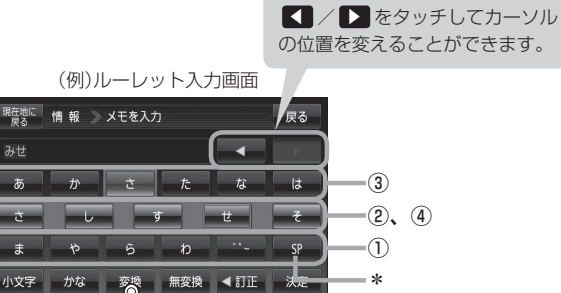

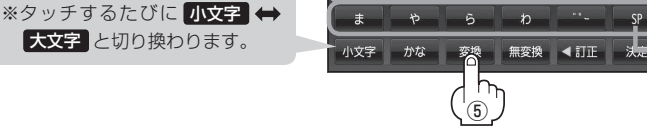

みせ

あ

\*印… SP タッチで1文字分のスペースを空けます。 お知らせ

- ●上記入力画面は登録地点情報画面の名称またはメモ(「費 E-17)を登録する場合の入力画面です。 目的地の50音検索(ピーC-10)、ジャンル名入力(ピーC-14)、地名50音検索(ピーC-6、 C-30)をする場合、表示されるボタンが異なります。
- 入力画面によっては、ひらがなのみの入力となる場合があります。
- 漢字変換しない場合は 無変換 をタッチしてください。
- 【 / 📘 をタッチして変換する文字の範囲を選択することができます。選択されている文字 は青色の帯で表示されます。
- ⑥ 変換したい漢字をタッチする。

×閉をタッチすると変換候補画面を閉じることが お知らせ できます。

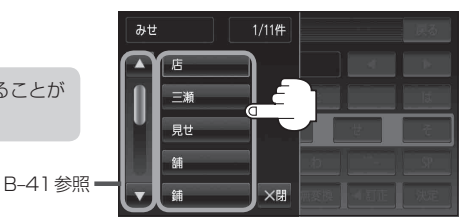

■ カタカナ、英字、数記を入力する場合

1 かな をタッチする。

: 文字選択画面が表示されます。

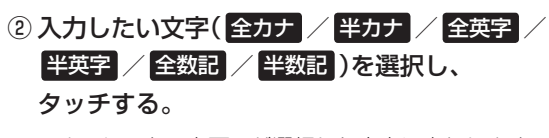

: ルーレット入力画面が選択した文字に変わります。 ※ルーレット入力画面を変更しない場合は、 ×閉 を タッチしてください。

③入力したい文字を選びタッチする。

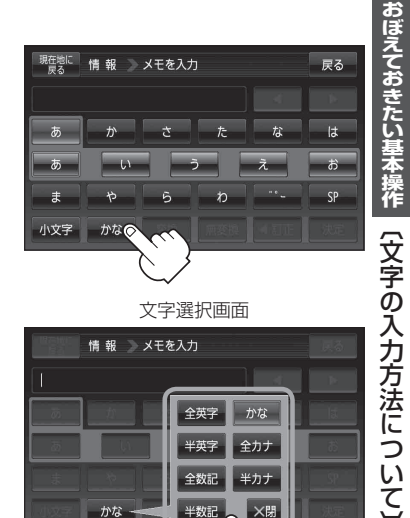

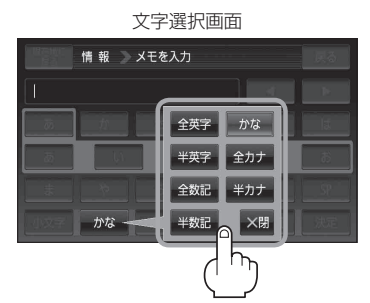

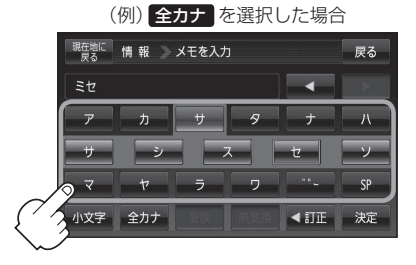

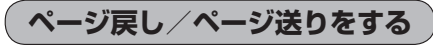

|各画面において、 ▲ / ▼ が表示された場合、ページ戻し/ページ送りをすることができます。

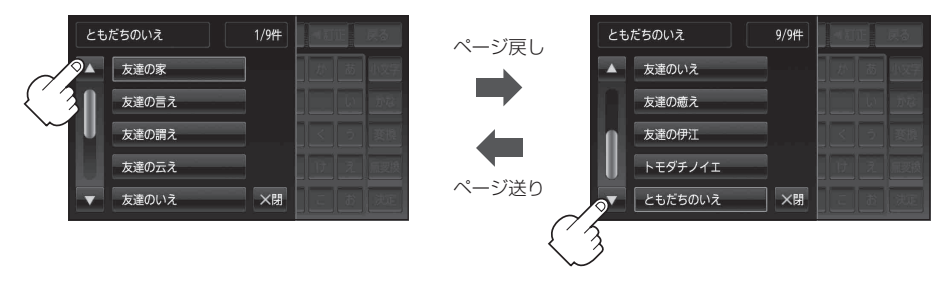

# 数字の入力方法について

電話番号入力画面(「2°C-8、E-18)や郵便番号入力画面(「2°C-29)、緯度・経度入力画面(「2°C-34)などで表示される数字の入力方法につきましては、下記手順に従って操作してください。

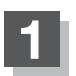

各入力画面を表示させ、数字をタッチする。

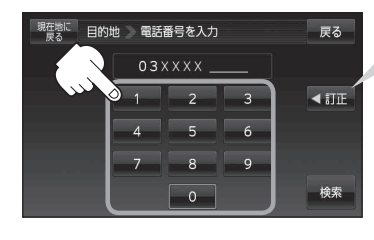

入力した数字を1つ訂正する場合
 ① ▲訂正 をタッチする。
 ※全ての数字を訂正する場合は
 ▲訂正 を長めにタッチしてください。
 ②正しい数字をタッチする。